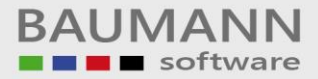

## Wie erreiche ich was?

| Projekt:                 | <u>Finanzbuchhaltung (FIBAU)</u> |
|--------------------------|----------------------------------|
| Bezeichnung:<br>Version: | <u>ELSTER</u><br><u>6.6</u>      |
| Datum:                   | <u>05.09.2017</u>                |

### Kurzbeschreibung:

Einrichten der FIBAU für die elektronische Steuererklärung (ELSTER).

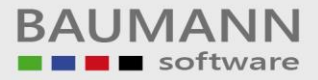

# Einstellungen in der FIBAU zur erfolgreichen Übertragung der Ust-Voranmeldung übers Internet (ELSTER)

| 1. Gehen Sie in den "Firmenstamm":                                                                                 |                                                                                             |
|----------------------------------------------------------------------------------------------------|---------------------------------------------------------------------------------------------|
| (Firma: 001 Testfirma; Hauswährung; )<br>Datei Programme Durcken Hilfe Lizenz Berufzillung Kontenblatt VEBDIS BODY |                                                                                             |
| Firma Former Adressen Tabellen Erfassen Zahlunge                                                                   | n Bankverkehr Auswertungen Hilfsprogr.                                                      |
|                                                                                                    |                                                                                             |
| 2. Öffnen Sie dort die Maske "Sonstige E                                                                           | Einstellungen":                                                                             |
| Datei Programme Drucken Hilfe Lizenz Beurteilung Kontenblatt VERDIS BOOX                                           |                                                                                             |
| Firma Konten Adressen Tabellen Erfassen Zahlunge                                                                   | n Bankverkehr Auswertungen Hilfsprogr.                                                      |
| Firmenstamm                                                                                                    | Kontenbereiche                                                                              |
| Nummer: 1                                                                                                    | Sachbuchhaltung                                                                             |
| Name: Testfirma                                                                                                    | Debitorenbuchhaltung                                                                        |
| Strasse: Wiesentalstr. 18                                                                                          | Kreditorenbuchhaltung                                                                       |
| PLZ/On: 73434 Aalen-Hammerstadt                                                                                    | Sonstige Einstellungen                                                                      |
| Firmenstatus                                                                                                    | Verwendeter Kontenrahmen                                                                    |
| x = Firma sperren x = Firma löschen                                                                                | <ul> <li>Industrie-Kontenrahmen (SKR - 03)</li> <li>Euro-Kontenrahmen (SKR - 04)</li> </ul> |
| - Einstellungen Geschäftsjahr                                                                                      |                                                                                             |

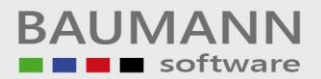

3. Wählen Sie dort unter Bundeslandnummer Ihr Bundesland aus:

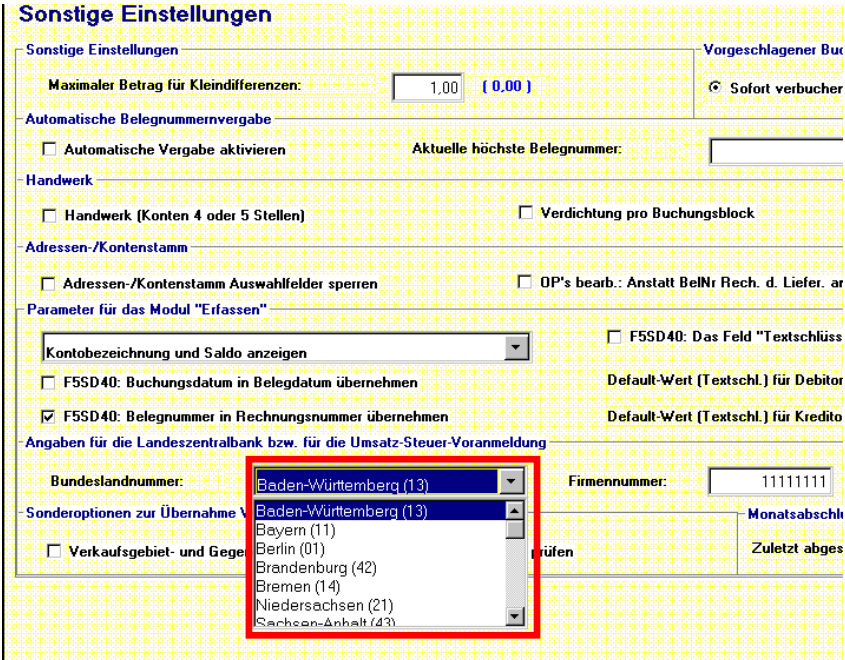

4. Schließen Sie diese Maske und öffnen Sie nun die Maske "Sachbuchhaltung":

| 🎯 (Firma:                    | Testfirma; Hauswährung: EUR) 🗃                                                                                                    | _ 8 × |
|------------------------------|----------------------------------------------------------------------------------------------------|-------|
| <u>D</u> atei <u>P</u> rogra | Drucken Hilfe Lizenz Beurleilung Kontenblatt VERDIS BOOX                                                                                                    |       |
| Firma                        | Konten         Adressen         Tabellen         Image: Constraint of the second second seco |       |
|                              | stamm                                                                                                    | ?     |
| Name:                        | Testfirma Debitorenbuchhaltung                                                                                                    |       |
| Strasse:                     | Wiesentalstr. 18 Kreditorenbuchhaltung                                                                                                    |       |
| PLZ/Ort:                     | 73434 Aalen-Hammerstadt Sonstige Einstellungen                                                                                                    |       |

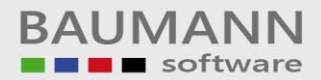

5. Klicken Sie auf das rote Fragezeichen hinter dem Feld Steuernummer:

| 🍪 (Firma: 001 Testfirma; Haus <del>w</del> ährung: EUR)          |                     |               |                |                |                       | 8 - 8 × |
|------------------------------------------------------------------|---------------------|---------------|----------------|----------------|-----------------------|---------|
| Datei Programme Drucken Hilfe Lizenz Beurteilung Kontenblatt VER | DIS BOOX            |               |                |                |                       |         |
| Firma Konten Adressen Tabellen E                                 | rfassen Zahlung     | en Bankverkeh | r Auswertunge  | n Hilfsprogr   |                       |         |
| Firmenstamm                                                      |                     |               |                |                | Kontenbereiche        | 2       |
| Nummer: 1                                                        |                     |               |                |                | Sachbuchhaltung       |         |
| Name: Testfirma                                                  |                     |               |                |                | ebitorenbuchhaltung   | _       |
| Strasse: Wiesentalstr. 18                                        |                     |               |                | K              | reditorenbuchhaltung  |         |
| PLZ/Dit: 73434 Aalen-Hammerstadt                                 |                     |               |                |                | onstige Einstellungen |         |
| Sachbuchhaltung                                                  | Steuernumm          | ier (Detai    | l <u>s )</u>   |                |                       | 2       |
| - Dauerbuchungen                                                 | Bundesland: 🖌       | 3aden-Württem | berg (13)      |                |                       |         |
| Beleg-Nr. für Dauerbuchungen: 12345678                           |                     | 11            |                |                |                       |         |
| Bewegungen                                                       | Finanzamtnummer:    | 193 Un        | terfallart:    | 5/             |                       |         |
| 12 Monstiel feetbalten Ass Powerse                               | Bezirksnummer:      | 815           |                |                | 0                     |         |
|                                                                  | Unterscheidungsnr.: | 0815 Jai      | n:             | 04             | v                     |         |
| × = Kostenstellenprüfung                                         | Prüfziffer:         | ]2 An         | meldezeitraum: | 08             |                       |         |
| 🗖 Klasse 0 🗖 Klasse 1 🗖 Klasse 2 🗖 Klasse 3 🗍 Klass              |                     |               |                |                | 2                     |         |
| 🗖 Klasse 7 🗖 Klasse 8 🗖 Klasse 9                                 |                     |               |                |                |                       |         |
| -Elektronic - Banking                                            |                     | Übernehr      | en 🕥 ább       | urh 🖌          |                       |         |
| Verr.konto: 0 Bankdatei: bank.txt                                |                     |               | <u>اللا</u> ب  | · · · · ·      | 0 🏆                   |         |
| -Saldenvortrag / Steuernummer / EU-Ident-Nummer                  |                     |               |                |                |                       |         |
| Saldenvortragskonto: 90100 Steuernummer:                         | 11 93 815 0815      | 52 57 0408    | <b>?</b> EU-Id | lentifikation: | DE11111111111         | ×       |

Es öffnet sich ein grünes Fenster mit dem Titel "Steuernummer (Details)". Geben Sie hier Ihre Finanzamt-, Bezirks-, Unterscheidungsnummer und Prüfziffer ein. Diese Eingaben, werden beim elektronischen Versand der Ust.-Voranmeldung, auf Ihre Richtigkeit überprüft.

Schließen Sie nun die Maske "Steuernummer (Deteils)", durch Klick auf "Übernehmen". Die Maske "Sachbuchhaltung" schließen Sie durch Klick auf das rote Kreuz. Anschließend bestätigen Sie Ihre Einstellungen mit "Änderungen Speichern" (die Maske "Firmenstamm" wird automatisch geschlossen).

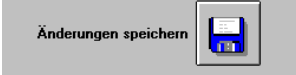

6. Gehen Sie nun auf "Auswertungen":

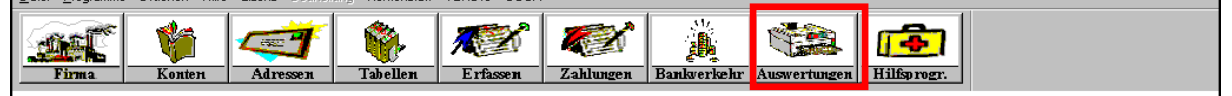

Klicken Sie auf der Maske "Auswertungen" auf "Auswertungen zeigen".

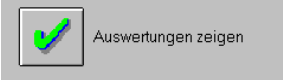

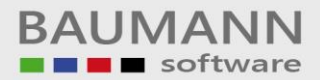

| <ol><li>Klicken Sie das H\u00e4kchen "F5SB87 – Ust – Voranmeldung" an:</li></ol> |                                                |  |  |
|----------------------------------------------------------------------------------|------------------------------------------------|--|--|
| 🤹 (Firma: 001 Testfirma; Hauswährung: EUR)                                       |                                                |  |  |
| Datei Programme Drucken Hilfe Lizenz Beurteilung Kontenblatt VERDIS BO           |                                                |  |  |
| Firma Konten Adressen Tabellen Erfassen                                          | Zahlungen     Bankverkehr         Auswertungen |  |  |
| Drucken                                                                          | ?                                              |  |  |
| 🗖 F5SB25 - Kontenplan DIN A4                                                     | ? F5SB59-BW-Auswertung ?                       |  |  |
| F5KB42 - OP - Listen                                                             | ? 🗖 F5SB38 - Forderungs - Übersicht ?          |  |  |
| 🗖 F5SB42 - Grundjournal                                                          | ? F5DB17 - Mahnvorschlagsliste ?               |  |  |
| 🗖 F5AA85 - Formioses Kontenblatt                                                 | ? F5DB18 - Mahnungen / Kontoauszüge ?          |  |  |
| 🗖 F5SB50 - Kontenblatt                                                           | ? F5DB19-Mahnstatistik ?                       |  |  |
| F5SB60 - Summen -und Saldenliste                                                 | ? F5DB46 - Verzugszinsen ?                     |  |  |
| F5SB61 - Summen- und Saldenliste (UKTO)                                          | ? F5SB54-Liquiditätsübersicht ?                |  |  |
| 🗖 F5SB62 - Hauptabschluß                                                         | ? 🗖 F5SB69 - Quartalsmeld. nach Saarlouis ?    |  |  |
| 🗖 F5SB64 - Bilanz - Übersicht                                                    | ? 🗖 F5SB29-Kassenbericht ?                     |  |  |
| F5SB87-Ust-Voranmeldung                                                          | ? 🗖 F5SB55 - Variabler Bericht ?               |  |  |
| ☐ F5SB51 - GuV - Übersicht                                                       | ? F5SB46 - Finanzvorschau ?                    |  |  |
| 🗖 F5SB52 - Bilanz                                                                | ? F5DB42 - Fälligkeiten OP's ?                 |  |  |
| 🗖 F5SB57 - BWA nach Kostenstellen                                                | ? F5DB10 - Anfallende Provision ?              |  |  |
| 🗖 F5SB58 - Jahres-BWA                                                            | ?                                              |  |  |
|                                                                                  | Weitere Listen                                 |  |  |
|                                                                                  |                                                |  |  |
| Druck Zurück zum<br>Hauptmenü                                                    | Schließen 🔀                                    |  |  |
|                                                                                  |                                                |  |  |

Durch Klick auf das Fragezeichen hinter dem Häkchen, wird eine Maske für die Einstellungen geöffnet:

Auf dieser Maske können Sie folgende Einstellungen tätigen: Ihr Finanzamt angeben, den Datumsbereich definieren, usw. Wenn Sie alle Einstellungen getätigt haben, schließen Sie diese Maske wieder durch Klick auf den grünen Haken.

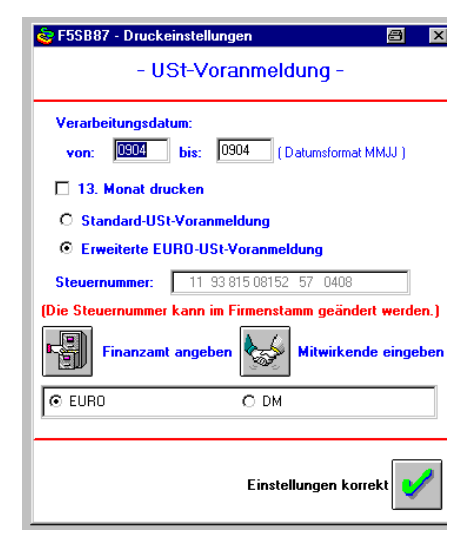

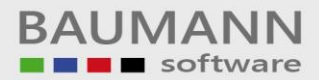

8. Klicken Sie auf "Druck" um zur Druckvorschau zu gelangen:

| 🍲 (Firma: 001 Testfirma; Hauswährung: EUR)                               |                                                          |
|--------------------------------------------------------------------------|----------------------------------------------------------|
| Datei Programme Drucken Hilfe Lizenz Beurteilung Kontenblatt VERDIS BOOX |                                                          |
| Firma Konten Adressen Tabellen Zahlungen Bankverkehr Auswertungen        | Hilfsprogr.                                              |
| Ausgabe - Warteschlange ?                                                | Ust-Voranmeldung ans<br>Finanzamt senden !<br>(ELSTER)   |
| Report-Auswahl:                                                          | Drucken                                                  |
| F5SB87R, USt-Voranmeldung 13:31:55 02.09.04 demo                         | Seitenansicht                                            |
|                                                                          | Report bleibt nach<br>Ausführung in der<br>Auswahl-Liste |
| Aktiver Report zur Zeit kein Report aktiv                                | keine Fehler                                             |
| Statusanzaiga                                                            |                                                          |
| Programm:                                                                | Zurück zum<br>Hauptmenü                                  |
| Status:                                                                  | Schließen                                                |

9. Wählen Sie die "Ust-Voranmeldung" aus und klicken Sie auf "Ust-Voranmeldung ans Finanzamt senden (ELSTER)":

| Jate Frogramme Drucken Hille Lizenz Beutrerung Kontenblat VERDIS BODX | Hilfsprogr.                                              |
|-----------------------------------------------------------------------|----------------------------------------------------------|
| Ausg Statusfeld:                                                      | Ust-Voranmeldung ans<br>Finanzamt senden !<br>(ELSTER)   |
| Report-                                                               | Drucken                                                  |
|                                                                       | Seitenansicht                                            |
| Prülung     Druckvorschau     Omega                                   | Report bleibt nach<br>Ausführung in der<br>Auswahl-Liste |
| Aktiver Report zur Zeit kein Report aktiv                             | keine Fehler                                             |

Es öffnet sich die Maske "Elster".

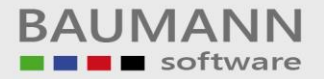

#### 10. Wählen Sie Prüfung:

Nun werden Ihre Steuernummer und Ihre Daten überprüft. Nach erfolgreicher Prüfung werden die Knöpfe "Druckvorschau" und "Senden und Drucken" aktiv.

| Übertragung der UstVoranm                                                                    | eldung zum Fina    | anzamt                |
|----------------------------------------------------------------------------------------------|--------------------|-----------------------|
| Statusfeld:                                                                                  |                    |                       |
| #Fall Umsatzsteuervoranmeldung ok#<br>Returncode: 0<br>Kein Plausibilitätsfehler aufgetreten |                    | ×                     |
| Prülung Druckvorschau                                                                        | Senden und Drucken | <b>X</b><br>Schließen |

11. Wählen Sie nun "Senden und Drucken", um die Ust-Voranmeldung an das Finanzamt zu senden. Anschließend erscheint die Meldung: "Steuerdaten wurden erfolgreich an die Finanzverwaltung übertragen!"

| THE FLOT |                                                               |          |      |
|----------|---------------------------------------------------------------|----------|------|
| SE ELSI  | EK                                                            | 8        | ×    |
| ٩        | Die Steuerdaten wurden erfolgreich an die Finanzverwaltung ül | bertrage | en ! |
|          |                                                               |          |      |
| Bestä    | itigen Sie mit "OK"                                           |          |      |

Nach 1 bis 2 sec. Erscheint nun die Maske Drucken:

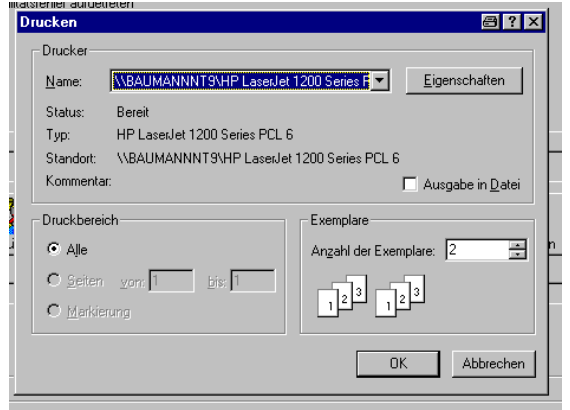

Sie können nun die Ust-Voranmeldung, die Sie an das Finanzamt übertragen haben, drucken.

### <u>Testmodus</u>

Mit dem "Testmodus" haben Sie die Möglichkeit, eine Ust-Voranmeldung an die Finanzbehörde per Elster zu schicken, welche bei den Finanzbehörden nicht weiter verarbeitet wird. Diese Funktion dient allein zum Testen der Übertragungswege!!

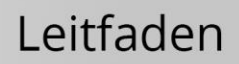

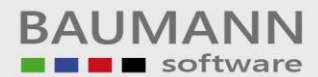

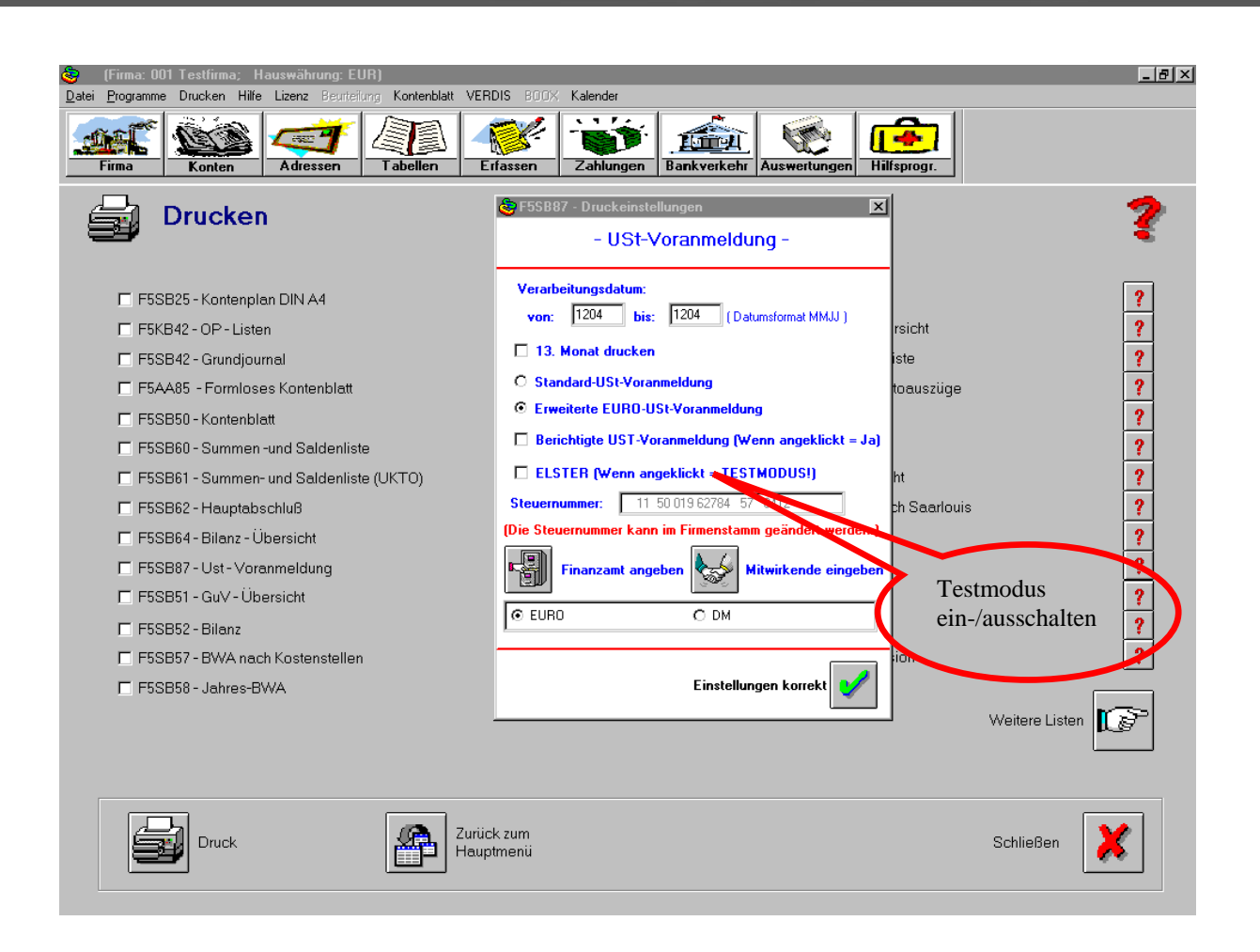